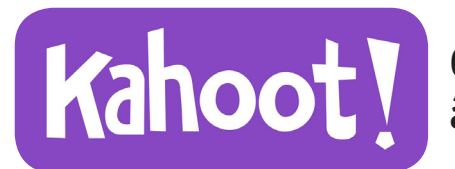

Création de quiz en ligne à destination des élèves

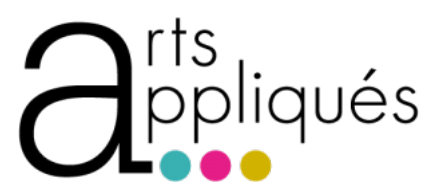

## CRÉER !

- > Tout d'abord, se connecter à **Kahoot.com** [site en anglais !]
- > créer un compte > Join Kahoot!
- > une fois identifié, cliquer sur Create new K!
- > cliquer sur QUIZ > lui donner un nom Title
  - > **Description** en quelques mots
  - choisir ensuite... > Visible to Everyone
    - > Language Français
    - > Audience School
    - > l'image qui illustrera le quiz
- > cliquer sur OK, go
- > on peut maintenant commencer le questionnaire en cliquant sur Add question
- > rentrer sa 1ère question & sélectionner le temps alloué pour la réponse [temps ajustable ultérieurement]
- > possibilité d'activer l'option gain de points pour la rapidité de réponse

> compléter ensuite les réponses en pensant à cocher LA bonne réponse pas de possibilité de gagner par cumul de plusieurs bonnes réponses à une question

> choisir ensuite une image ou une vidéo pour illustrer la question
pas de possibilité d'insérer un visuel par réponse [ce qui est un peu frustrant pour notre discipline !]

- > procéder de la même manière pour chaque question
- > une fois les questions/réponses complétées, sauvegarder le quiz en cliquant sur Save
- > à cette étape, il est possible de > revenir sur le quiz pour le modifier **Edit it** 
  - > tester le quiz Preview it
  - > partager le quiz Share it
  - > ou lancer le jeu avec les élèves Play it

> lors de la prévisualisation ou du lancement du jeu, penser à valider les options éventuelles

> Game options

> Kahoot! is ready !!!

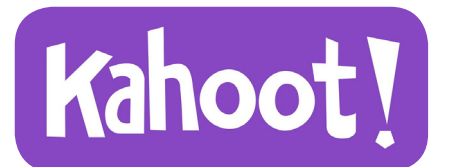

Création de quiz en ligne à destination des élèves

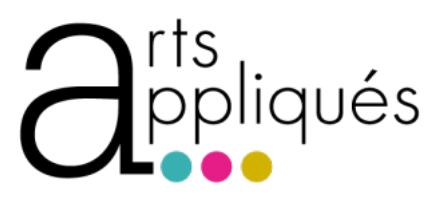

## JOUER !

- > On peut participer à un quiz Kahoot! avec un smartphone, une tablette ou un ordinateur. Pour cela, inutile de créer un compte, il suffit au préalable de télécharger l'application Kahoot.it, c'est gratuit !
- > après s'être assuré que tout les participants ont bien téléchargé l'application, on peut présenter le jeu en le projetant aux élèves à partir de l'ordinateur prof.
- > pour commencer [après avoir vérifié ou modifié les options éventuelles dans Game options], cliquer sur Classic
- > les élèves rentrent alors sur leurs smartphones le Game PIN qui s'inscrit au tableau
   > ils entrent ensuite leur prénom [ou surnom]
- > les noms des joueurs apparaissent alors sur l'écran projeté
- > lorsque tous les noms sont affichés, on peut lancer le jeu en cliquant sur Start
- > c'est parti !!!
- > la première question s'affiche avec un code couleur correspondant aux réponses proposées
- > les élèves donnent alors leur réponse en validant sur leur écran le code couleur correspondant
- > une fois le temps écoulé, le résultat s'affiche au tableau
- > cliquer sur Next pour passer à la question suivante [la transition peut être automatique si l'option à été cochée en aval]
- > le jeu terminé, le podium s'affiche
- > on peut sauvegarder les résultats > Get results puis > Save results puis > Direct download
- n'oubliez pas que vous pouvez partager le quiz entre collègues en cliquant sur Share it
   vous pouvez également à tout moment revenir sur votre quiz et le modifier si besoin...
- > lien utile > Tutoriel-Kahoot!(2018) > https://www.youtube.com/watch?v=Q4v3dUAKceq